## Appointments - Reschedule or cancel appointment

Last Modified on 02/16/2019 10:45 pm MST

If you are unable to meet with your clients or vice versa, the appointment can be reschedule or canceled. This article will review options of how you and your clients can do that.

## Request Reschedule

• You can reschedule by clicking the appointment from your calendar followed by clicking "**Reschedule**"

| <br>ø     | Austin Gregs                                                                        |  |
|-----------|-------------------------------------------------------------------------------------|--|
| $\square$ | Closing with Austin Gregs                                                           |  |
| (         | Mon, Feb 18, 2019<br>11:15am - 12:00pm (45 min)                                     |  |
| $\odot$   | Main office                                                                         |  |
|           | First name: Austin<br>Last name: Gregs<br>Email: austin.gregs88@gmail.com<br>Phone: |  |
|           |                                                                                     |  |
|           | Reschedule Cancel                                                                   |  |
| _         | 20                                                                                  |  |

• An email modal with pre-filled text will pop-up. Make any changes to the wording and then click "**Send**"

| × Email appointment invite                                                                                                    |                                                                                               |                 |       |             |          |   | Send |
|----------------------------------------------------------------------------------------------------|-----------------------------------------------------------------------------------------------|-----------------|-------|-------------|----------|---|------|
| Recipient                                                                                                    |                                                                                               |                 |       |             |          |   |      |
| rose2g888@gma                                                                                                    | rose2g888@gmail.com                                                                           |                 |       |             |          |   |      |
| Subject                                                                                                    | Subject                                                                                       |                 |       |             |          |   |      |
| Can we resched                                                                                                    | ule?                                                                                          |                 |       |             |          |   |      |
| BI <u>U</u> S Sa                                                                                                    | ans Serif 🛊                                                                                   | Normal          | ŧ     |             | <u> </u> | B | {#}  |
| Hi,                                                                                                    |                                                                                               |                 |       |             |          |   |      |
| I'm so sorry, but I ne                                                                                                    | eed to reschedu                                                                               | ıle our upcomir | ig ap | opointment. |          |   |      |
| Please click the link schedule.                                                                                                 | Please click the link below to choose an alternate day and time that works for your schedule. |                 |       |             |          |   |      |
| https://letsmeet.io/db734450-8ec1-4d01-8f84-507c26455a62?<br>action=customerReschedule&appointmentId=s5le7dk3rnor4d4n2rcti176ho |                                                                                               |                 |       |             |          |   |      |
| Thanks in advance                                                                                                    | Thanks in advance for your understanding.                                                     |                 |       |             |          |   |      |
| Signature block                                                                                                    |                                                                                               |                 |       |             |          |   |      |

• Your client can also reschedule by clicking the '**Reschedule**" link found at the bottom of their confirmation and reminder emails. Which will direct them back to your appointment booking page, where they choose an alternate date & time.

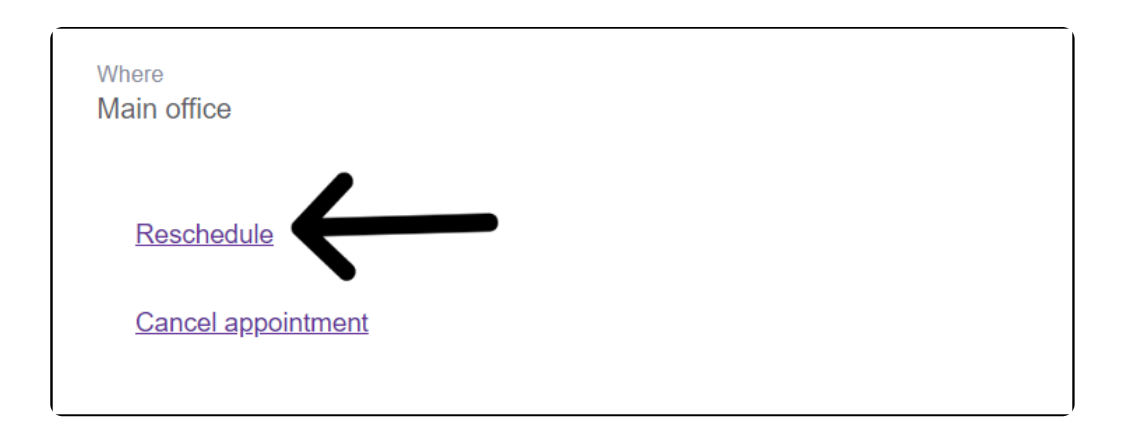

For more information on the Calendar where they schedule, click here

• Your client chooses a new date & time, the existing appointment updates with

the info and both of you will receive the Appointment rescheduled email.

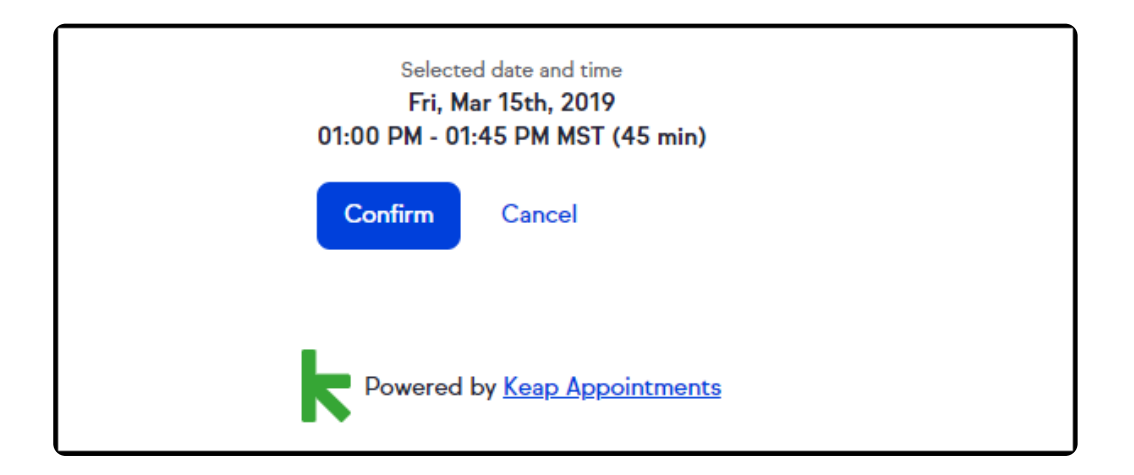

## Cancelling the Appointment

When your client clicks "Cancel" from their email, it directs them to a confirmation page, with a pop-up box. They can either click "Cancel" or "Reschedule" the appointment for an alternate time.

| Powered by Keap Appointments                     |
|--------------------------------------------------|
| Cancel appointment                               |
| Are you sure you want to cancel our appointment? |
| Yes, cancel it Reschedule<br>it                  |
|                                                  |

In app Cancel

• You can cancel the appointment outright by clicking the Cancel button

| <ul> <li>Austin Gregs</li> <li>Closing with Austin Gregs</li> <li>Mon, Feb 18, 2019<br/>11:15am - 12:00pm (45 min)</li> </ul> |
|----------------------------------------------------------------------------------------------------|
| <ul> <li>Main office</li> <li>First name: Austin<br/>Last name: Gregs<br/>Email: austin.gregs88@gmail.com</li> </ul>          |
| Phone:                                                                                                    |

• This opens a confirmation modal for you to confirm to cancel it outright

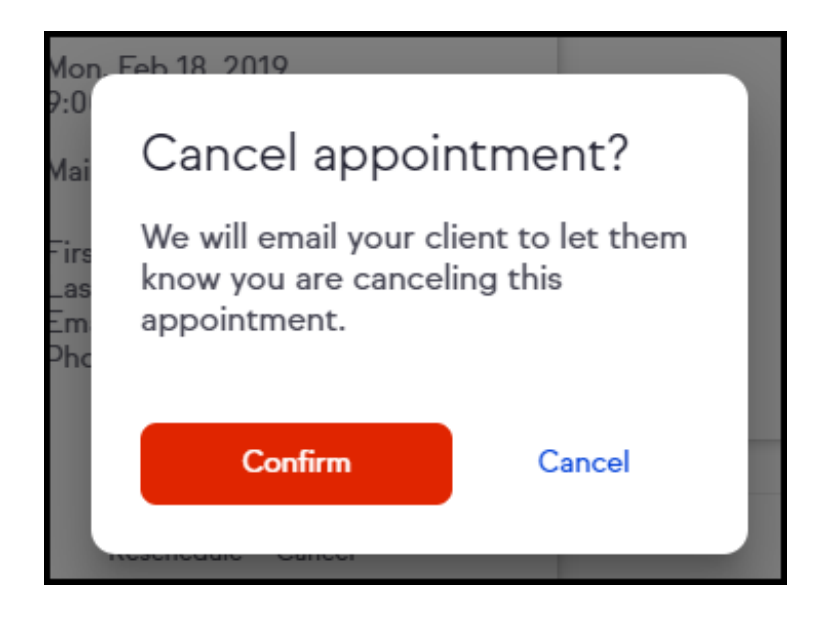

• When confirmed, the appointment is removed from your calendar, and a cancellation email is sent to your client.

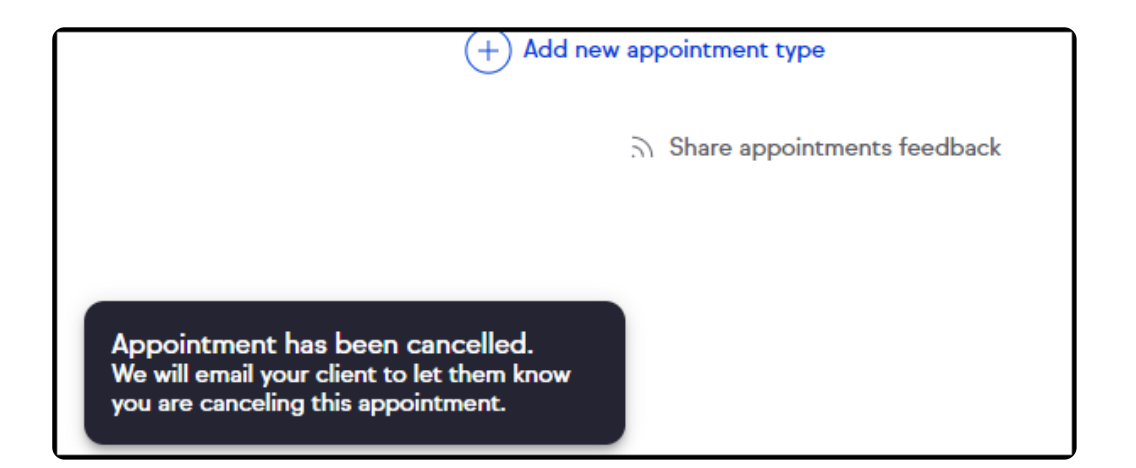